# INSTRUKCJA OBSŁUGI

PL

Programatora MKII AVR MINI ELTRONICS

## Spis treści :

| 1. Informacje o produkcie                  |
|--------------------------------------------|
| 2. Obsługa programatora                    |
| 3. Instalacja sterowników Atmel/AVR Studio |
| 4. Instalacja sterowników AVRDUDE/BASCOM   |
| 5. Aktualizacja Firmware'u                 |
| 6. Arduino IDE                             |
| 7. Postanowienia końcowe                   |

### 1.Informacje o Produkcie

**Wersja MKII AVR Mini** jest odpowiednikiem bardziej rozbudowanego programatora MKII AVR PRO oraz jest w pełni zgodny z programatorem **AVRisp mkii firmy Atmel** .Umożliwia również zaprogramowanie wszystkich 8-bitowych mikrokontrolerów z serii AVR 8-bit: XMEGA,ATTINY,ATMEGA,AUTOMOTIVE oraz nadchodzących układów!

Dane Techniczne programatora:

- Obsługa magistrali PDI, TPI, ISP na jednym złączu 2x3Pin!
- Standard KANDA ISP\*
- Prędkość zapisu od 51Hz do 8 MHz ;
- Translator Napięć w postaci układu GTL2003;
- Zabezpieczenie wszystkich WY/WEJ diodami zenera\*
- Programowanie pamięci FLASH , EEPROM ;
- Ustawianie bądź Kasowanie FUSE, LOCK BITÓW ;
- Kompatybilny z AVR Studio 4, 5 i 6.x 6.2 oraz 7 widoczny jako AVRISP mkII;
- Bezpiecznik polimerowy 500mA zabezpieczający port USB;
- Możliwość zasilenia programatora przez port USB komputera;
- 2 diody sygnalizujące stan pracy programatora;
- Wbudowany przetwornica DC-DC ;
- Praca w zakresie Napięć 1.8V...5V ;
- Przycisk MODE (S1) służący do łatwej zmiany firmware;
- Kompatybilność z systemem Windows 2000 / XP / Vista / Windows 7/8/10 oraz LINUX;
- Wysoka jakość wykonania ;
- Plastikowa przezroczysta obudowa\*
- Wymiary 22mm x 63mm

#### \*opcja dostępna tylko w wersji programatora MKII AVR PRO

- 1.1 Dostępne są dwie wersje programatora MINI w zależności od zastosowania gniazda usb:
  - MKII AVR MINI microUSB :

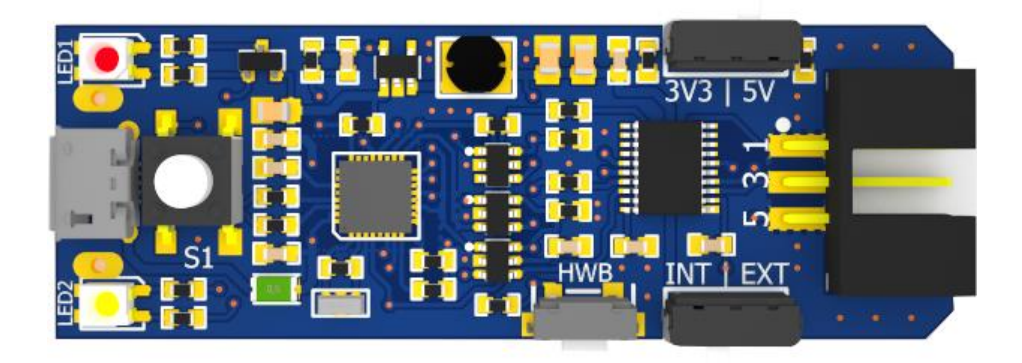

• MKII AVR MINI plugUSB :

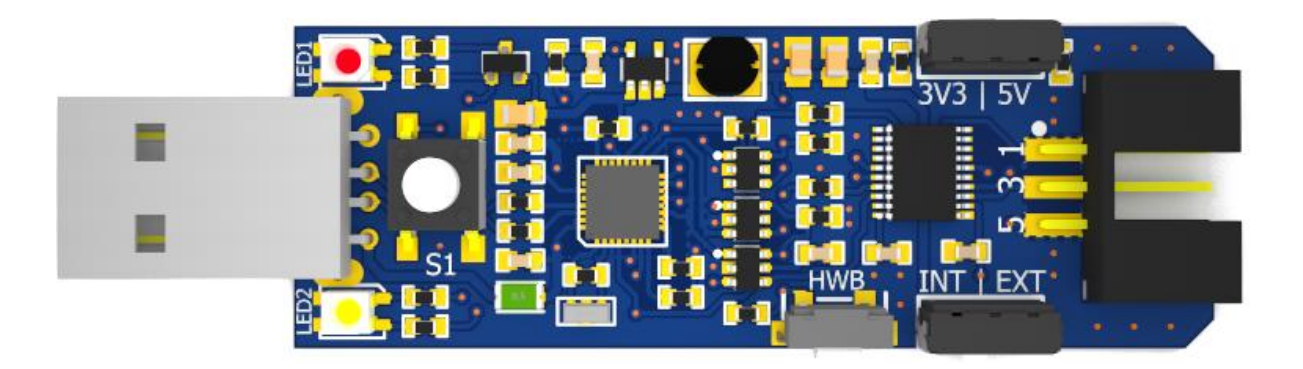

### 2.Obsługa programatora

Obsługa programatora jest prosta i odbywa się poprzez:

- **Przycisk MODE (S1):** Służy do zmiany platform programistycznych AVRDUDE/BASCOM bądź AVR/ATMEL Studio.
- Przełącznik Napięć 5v/3.3v (SW2):

Służy do wyboru napięć zasilanych układów zewnętrznych.

UWAGA: Przy programowaniu układów z serii XMEGA należy zasilać układ napięciem maksymalnym 3.3V, w innym przypadku układ może ulec uszkodzeniu.

- Przełącznik wyboru zasilania EXT/IN (SW3):
  - EXT- Zewnętrzne układy są zasilane przez programator ,sygnalizuje to dioda PWR/LED1 świecąc na zielono.
  - INT- Zewnętrzne układy **nie są zasilane przez programator** a dioda PWR/LED1 sygnalizuje ten stan kolorem **czerwonym**.

UWAGA: Maksymalne obciążenie prądowe programatora przy zasilaniu zewnętrznych układów nie może przekroczyć 500 mA w tym celu zastosowano bezpiecznik polimerowy. Lecz nie należy nadużywać tego zabezpieczenia ponieważ może doprowadzić to do uszkodzenia portu USB.

### • Przycisk HWB (SW1):

Służy do aktualizacji bądź zmiany firmware, u przez program FLIP

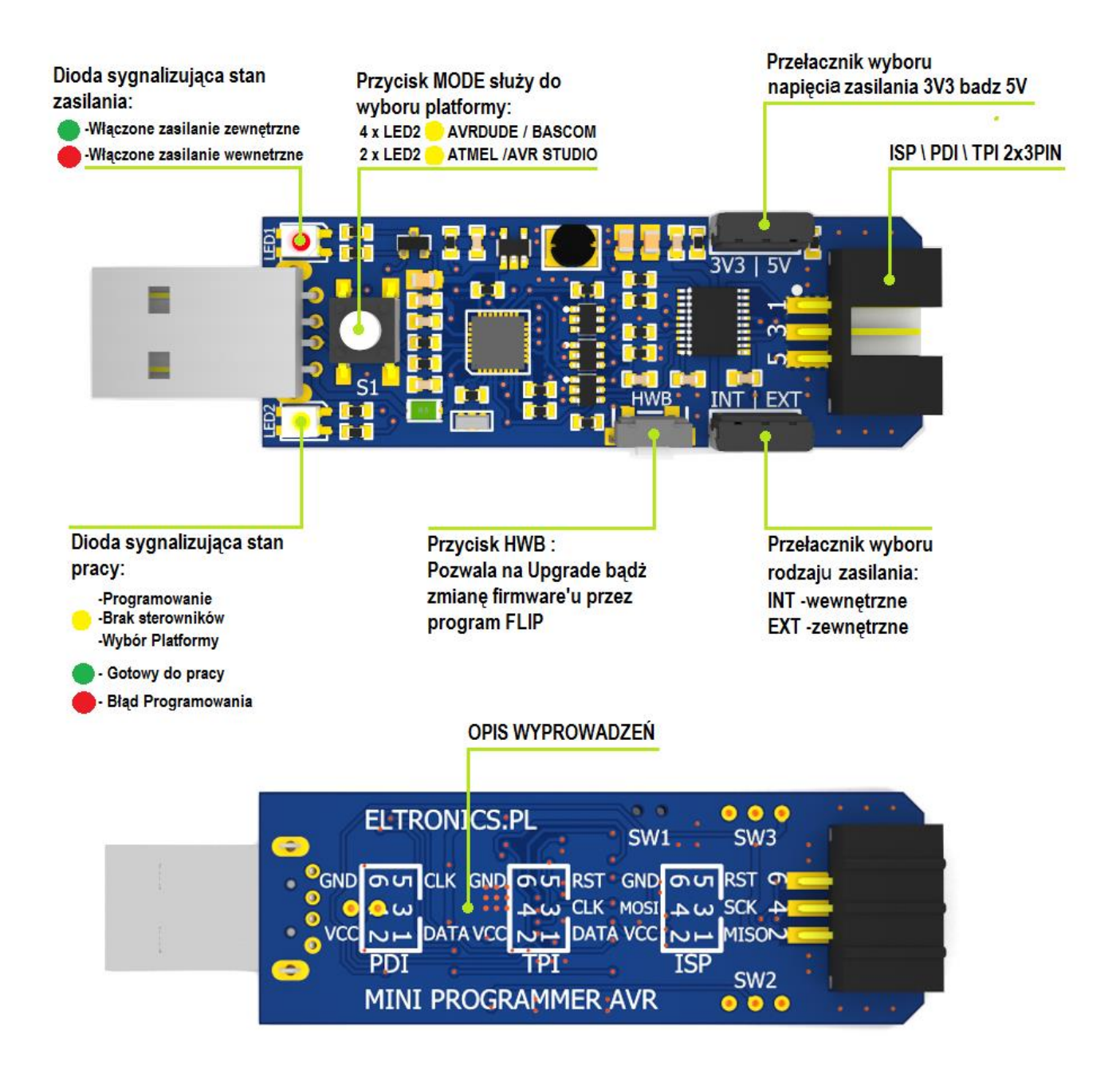

### 3.Instalacja sterowników dla Atmel/Avr Studio

3.1 Przed podłączeniem Programatora należy najpierw zainstalować platformę Atmel bądź Avr Studio, która można pobrać ze strony <u>Atmel.com</u> lub pobrać sam sterownik AVRJungo USB:

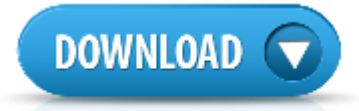

Jeśli jesteś zainteresowany tylko wersją Atmel Studio 7 (zalecana wersja 7.0.593) podrez instruccie i pomiń poniższe etapy instalacji 3.2 oraz 3.3!

3.2 Podłączamy następnie programator MKII MINI do portu USB komputera.

UWAGA: Programator fabrycznie jest ustawiony w konfiguracji AVR Studio, także przy pierwszym podłączeniu można ominąć poniższą procedurę : Programator trzeba ustawić w konfiguracji AVR Studio.

Naciskamy przycisk MODE (S1), żeby przełączyć się miedzy platformami Zmianę sygnalizuje dioda LED2/PRG migając w następujący sposób:

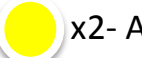

x2- Atmel/Avr Studio

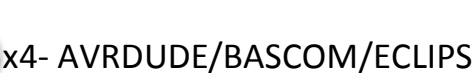

3.3 Po chwili system Windows 7/8/10 automatycznie wykryje urządzenie i zainstaluje wymagane sterowniki . Poprawną instalacje można sprawdzić w menedżerze urządzeń, oraz po statusie diody LED2/PRG, która zmieni kolor z żółtego na zielony.

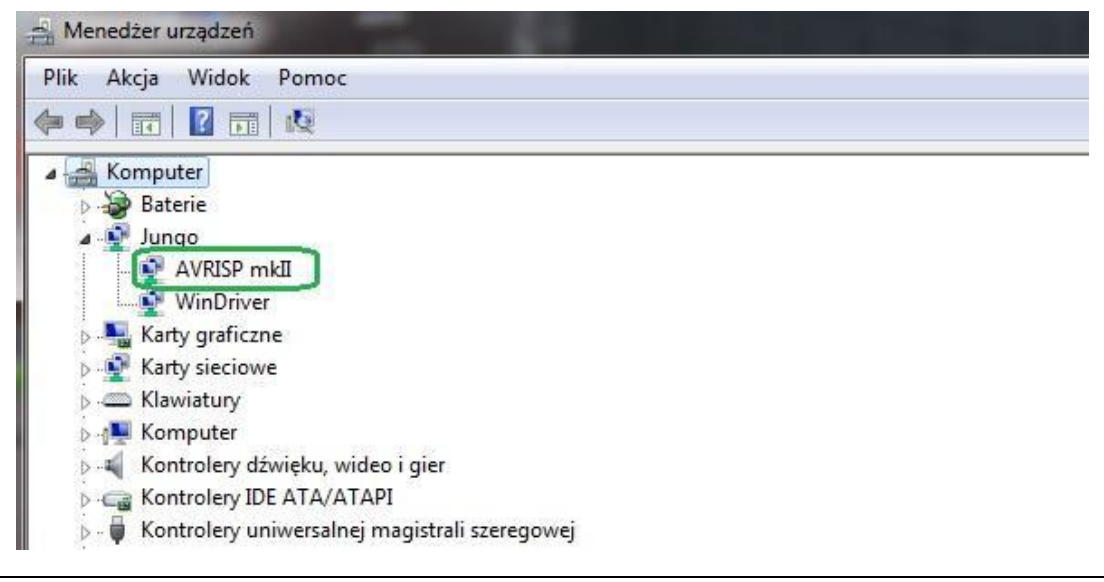

### 4. Instalacja sterowników dla AVRDUDE/BASCOM:

UWAGA: Przed instalacją AVRDUDE należy najpierw zainstalować sterowniki Atmel/AVR Studio!

4.1 Podłączamy programator MKII MINI do portu usb , ustawiamy go w konfiguracji AVRDUDE/BASCOM.

Naciskamy przycisk MODE (S1), żeby przełączyć się miedzy platformami . Zmianę sygnalizuje dioda **LED2/PRG** migając w następujący sposób:

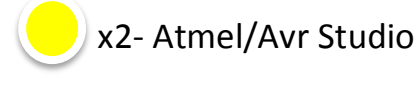

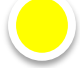

x4- AVRDUDE/BASCOM/ECLIPS

4.2 Pobieramy Paczkę sterowników i potrzebnych plików i wypakowujemy skompresowane pliki najlepiej na dysku C:

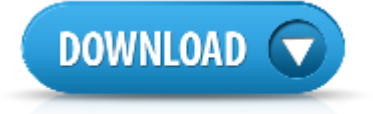

4.3 Folder "AVRDUDE" kopiujemy na dysk C:/AVRDUDE (wersja avrdude 5.11.1)

W przypadku Avrdude 6.x aby programator działał poprawnie, należy **powrec** oraz podmienić pliki w folderze AVRDUDE.

7

- 4.4 Uruchamiamy program **zadig\_2.2** zgodnie ze swoim systemem operacyjnym:
- zadig\_xp\_2.2-dla systemu Windows xp
- zadig\_2.2-dla systemu Windows Vista,7,8,10

#### oraz postępujemy zgodnie z poniższą instrukcją:

4.4.1 Klikamy na Options/list All Device:

| Device | Opt          | ions Help                                                                 |        |                                                |
|--------|--------------|---------------------------------------------------------------------------|--------|------------------------------------------------|
|        |              | List All Devices                                                          |        |                                                |
|        | $\checkmark$ | Ignore Hubs or Composite Parents                                          |        | 💌 🗌 Edit                                       |
| Driver | ✓<br>✓       | Create a Catalog File<br>Sign Catalog & Install Autogenerated Certificate | A<br>¥ | More Information<br>WinUSB (libusb)            |
| USB II |              | Advanced Mode<br>Log Verbosity                                            |        | libusb-win32<br>libusbK<br>WinLISB (Microsoft) |

#### 4.4.2 Wybieramy z listy nasz programator MKII AVR:

| Zadig                                                                                                    |                           |
|----------------------------------------------------------------------------------------------------|---------------------------|
| Device Options Help                                                                                                    |                           |
| AVRISP mkII<br>AVRISP mkII<br>USB2.0-CRW<br>TP-LINK Wireless USB Adapter<br>Lenovo Optical Mouse (Interface 0)<br>Lenovo Optical Mouse (Interface 1)<br>USB Keyboard (Interface 0)<br>USB Keyboard (Interface 1)<br>WGCD (1000) | Edit     ation )          |
|                                                                                                    | <u>WinUSB (Microsoft)</u> |
| 7 devices found.                                                                                                    | Zadig 2.2.689             |

4.4.3 Za pomocą strzałek wybieramy z listy libusb-win32(v1.2.6.0) .1 oraz następnie

х 🗾 Zadig Device Options Help 🕶 📄 Edit AVRISP mkII lore Information libusb-win32 (v1.2.6.0) \* atmelwindrvr (v12.0.0.0) Driver inUSB (libusb) USB ID 03EB 2104 libusb-win32 Replace Driver libusbK WCID ? 🗙 WinUSB (Microsoft) Zadig 2.2.689 7 devices found.

klikamy na **Replaced Driver** .2 tak jak na poniższym zdjęciu:

4.4.4 Jeżeli wszystko się udało powinien ukazać nam się komunikat o pomyślnej próbie instalacji nowego sterownika oraz MKII powinien być widoczny w menadżerze

urządzeń w zakładce libusb-win32 devices:

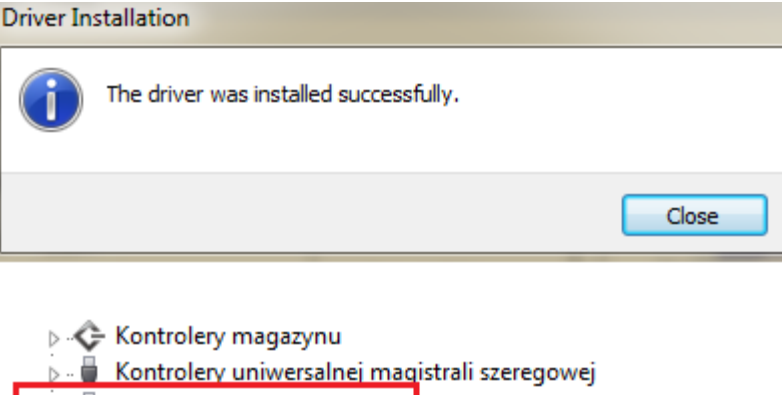

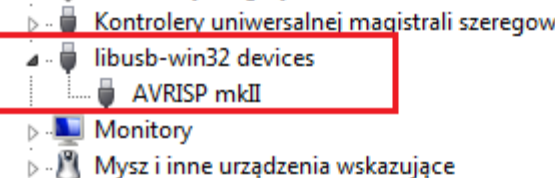

### 5. Aktualizacja Firmware'u

5.1 Pobieramy i instalujemy program FLIP:

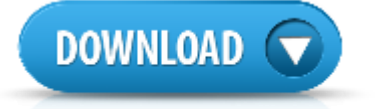

5.2 Podłączamy programator do portu USB komputera.

5.3 Aby programator ustawić w tryb bootloadera postępuj z poniższą instrukcją:

- 1. Wciśnij przycisk MODE(S1) i trzymaj
- 2. Następnie wciśnij przycisk HWB(SW1) i również trzymaj
- 3. Zwolnij przycisk MODE(S1), a następnie HWB(SW1)

Jeżeli wszystko zostało poprawnie wykonane dioda LED2/PRG powinna zgasnąć.

5.4 Gdy system nie wykryje automatycznie urządzenia , należy mu podać lokalizacje sterowników: Program Files(X86) / Atmel / Flip 3.4.3 / usb . Przykład poniżej przedstawia prawidłowo zainstalowane urządzenie:

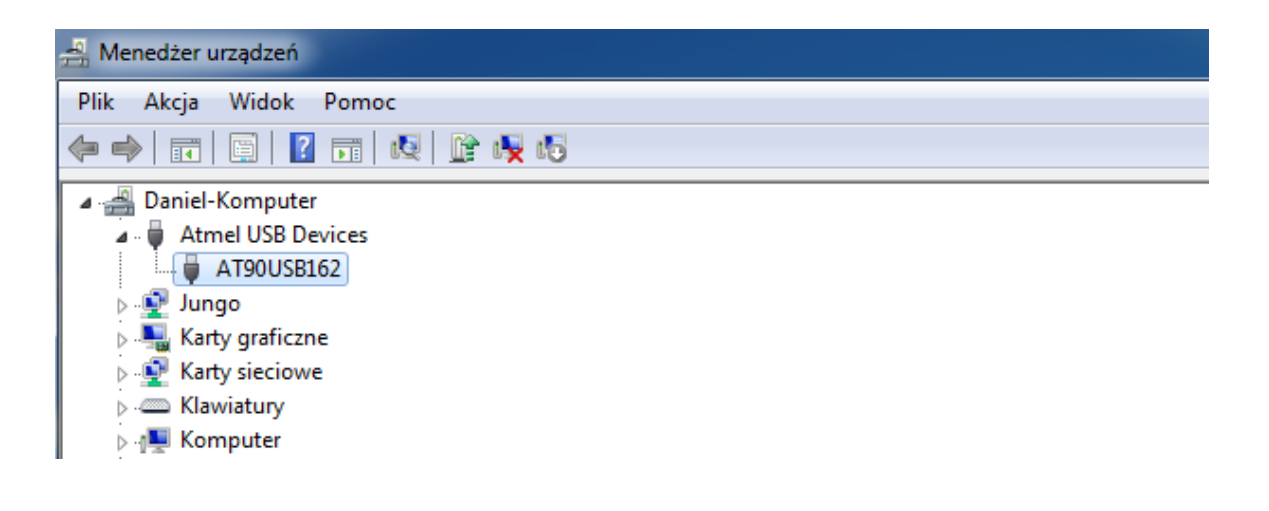

5.5 Uruchamiamy program FLIP i wybieramy zakładkę DEVICE oraz urządzenie z listy: AT90USB162 ,tak jak w poniższym przykładzie:

| Atmel Flip<br>File Buffe Device Setti | gs Help                         |              |
|---------------------------------------|---------------------------------|--------------|
| Operations Flow                       | 👌 🍐 🍡 🍐 🔌 🔌 🕍 🏄                 | <i></i>      |
| I Erase                               | Sti Device Selection            |              |
| Blank Check                           | Re AT90USB162                   |              |
| Program                               | ATmega16M1                      |              |
| Verify                                | ATmega3201<br>ATmega3202        |              |
| Run                                   | Select EEPROM Start Application | [√] Reset    |
|                                       | Commun                          | nication OFF |

5.6 Postępujemy dalej zgodnie z poniższą numeracją:

| d Atmel Flip                     |                                       |                           |  |
|----------------------------------|---------------------------------------|---------------------------|--|
| File Buffer Device Settings Help |                                       |                           |  |
| R\$232                           | 2<br>Ctrl+R                           | .4 🚈 🧔                    |  |
| Operations F CAN                 | ▶ Buffer Information                  | AT90USB162                |  |
|                                  | Ctrl+U KB                             | Signature Bytes           |  |
|                                  | Range 0x0 - 0x0                       | Device Boot Ids           |  |
| Blank Check                      | Checksum 0xFF<br>Reset Before Loading | Bootloader Ver.           |  |
| Program                          | HEX File:                             | USB Port Connection       |  |
| Verify                           | .3                                    | Open Close Cancel         |  |
|                                  |                                       |                           |  |
| Run                              | Select EEPROM                         | Start Application 📝 Reset |  |
| Communication OFF                |                                       |                           |  |

5.7 Otworzy nam się nowe okno o nazwie "Load HEX/A90 File", w którym trzeba wskazać

nowy wsad HEX np. LUFA\_140928.hex, a następnie kliknij Run.

#### Gratulacje ! zaktualizowałeś programator .

5.8 Aby zakończyć tryb bootloadera należy zrestartować programator klikając na

| 🚮 Atmel Flip              |                                                           |                                                  |
|---------------------------|-----------------------------------------------------------|--------------------------------------------------|
| File Buffer Device Settin | ngs Help                                                  | Vi 🛃 🛃 🥏                                         |
| Operations Flow           | FLASH Buffer Information<br>Size 12 KB<br>Range 0x0 - 0x0 | AT90USB162<br>Signature Bytes 58 1E 94 82        |
| 🕥 📃 Blank Check           | Checksum 0xFF<br>Reset Before Loading                     | Device Boot Ids  00  00<br>Bootloader Ver. 1.0.5 |
| Program                   | HEX File:                                                 |                                                  |
| 🕥 🔽 Verify                | AMEL,                                                     |                                                  |
| Run                       | Select EEPROM                                             | Start Application Reset                          |
|                           |                                                           | USB ON                                           |

#### **START APPLICATION :**

#### NAJNOWSZE FIRMWARE 151115\_AVRISP\_MKII\_pro.hex

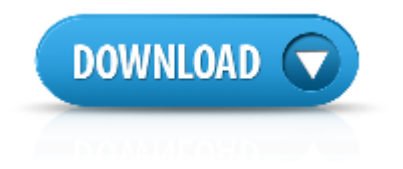

### 6.Arduino IDE

Programator współpracuje również z najnowszym ARDUINO IDE . Zastosowanie zewnętrznego programatora MKII AVR pozwala na wykorzystanie pełnej pamięci FLASH mikrokontrolera na płytce Arduino.

#### Więc np. z ATmega168, uzyskasz 16 KB zamiast 14KB pamięci !

Aby programator współpracował z najnowszym Arduino IDE należy pobrać paczkę <u>avrdude 6.xx patch</u> i podmienić pliki w poniższych lokalizacjach na komputerze:

Plik : avrdude.exe podmienić w lokalizacji C:\Program Files (x86)\Arduino\hardware\tools\avr\bin Plik : avrdude.conf podmienić w lokalizacji C:\Program Files (x86)\Arduino\hardware\tools\avr\etc

Następnie wchodzimy w zakładkę narzędzia i zaznaczamy nasz programator .Gotowe

| BlinkWithoutDelay   Arduino 1.6.12                                                                   |                                                                               |                              |            |                                                                                              |  |  |
|----------------------------------------------------------------------------------------------------|-------------------------------------------------------------------------------|------------------------------|------------|----------------------------------------------------------------------------------------------|--|--|
| Plik Edytuj Szkic Narzędzia Pomoc                                                                    |                                                                               |                              |            |                                                                                              |  |  |
| BlinkWithoutDe                                                                                       | Automatyczne formatowanie<br>Archiwizuj szkic<br>Popraw kodowanie i przeładuj | Ctrl+T                       |            |                                                                                              |  |  |
| /* Blink with<br>Turns on and                                                                        | Monitor portu szeregowego<br>Kreślarka                                        | Ctrl+Shift+M<br>Ctrl+Shift+L | to         | a digital                                                                                    |  |  |
| pin, without<br>can run at th                                                                        | WiFi101 Firmware Updater                                                      |                              | iat<br>:he | at other code<br>the LED code.                                                               |  |  |
| The circuit:<br>* LED attache<br>* Note: on mo                                                       | Płytka: "Arduino/Genuino Uno"<br>Port: "COM1"<br>Pobierz informacje o płytce  | Þ                            | le b       | e board                                                                                      |  |  |
| that's attach                                                                                        | Programator: "AVRISP mkII"                                                    | 1                            |            | AVR ISP                                                                                      |  |  |
| created 2005                                                                                         | Wypal bootloader                                                              |                              | •          | AVRISP mkII                                                                                  |  |  |
| by David A. Mell:<br>modified 8 Feb 20<br>by Paul Stoffrege<br>modified 11 Nov 2<br>by Scott Fitzger | is<br>010<br>en<br>2013<br>ald                                                |                              |            | USBtinyISP<br>ArduinoISP<br>USBasp<br>Parallel Programmer<br>Arduino as ISP<br>Arduino Gemma |  |  |
| http://www.arduiv                                                                                    | e is in the public domain.                                                    | boutDelay                    |            | Atmel STK500 development board                                                               |  |  |
| */                                                                                                   | NO.CO/EN/INCOLIAL/DIINKWIC                                                    | MOUCDELAY                    |            | BusPirate as ISP                                                                             |  |  |

### 7.Postanowienia końcowe:

Programator bazuje na projekcie LUFA

ELTRONICS

Addres: street:ul.Armii Krajowej 49A/4 area code:83-110 city:Tczew POLAND Mobile:+48780007120 Regon 221170863 /Nip 5932458622